## 【利用登録の取消】

個人・団体の利用登録の取り消しを申請します。

## 1. 現在の登録状況を選択する

| 入力フォーム                    |
|---------------------------|
| 申請者の情報                    |
| 申請者の種別 💩                  |
| () 個人                     |
| () 団体                     |
| 入力内容に不備があります。内容を確認してください。 |
| 一時保存して、次へ進む               |

く 申請の概要等の確認に戻る

個人登録を取り消す場合は 「個人」を、

団体登録を取り消す場合は 「団体」を選択してください。 ※「団体」を選択された方は、 「6. (団体)項目の入力」までお 進みください。

選択後は「一時保存して、次へ 進む」を押してください。

| 2. (個人)項目の入力                                                                                                    |                                                            |  |
|----------------------------------------------------------------------------------------------------|------------------------------------------------------------|--|
| <ul> <li>入力フォーム</li> <li>申請者の情報</li> <li>申請者の種別 ●●●</li> <li>● 個人</li> </ul>                                                  |                                                            |  |
| □ 団体           名前 ▲           氏と名の間には空白を入れてください。(例:町田 太部)           電話番号 ▲           日本に満ち休知れる空母を見た リイフン () たしの男会共交でおおしてください) | 個人登録中の申請者ご本人様<br>のお名前を入力してください。<br>(必須入力)                  |  |
|                                                                                                    | 電話番号は携帯、もしくは自宅<br>など、日中に連絡の取れる電話<br>番号を入力してください。<br>(任意入力) |  |
| ー時保存して、次へ進む<br>く 申請の概要等の確認に戻る                                                                                                 | 入力後、「一時保存して、次へ進<br>む」を押してください。                             |  |

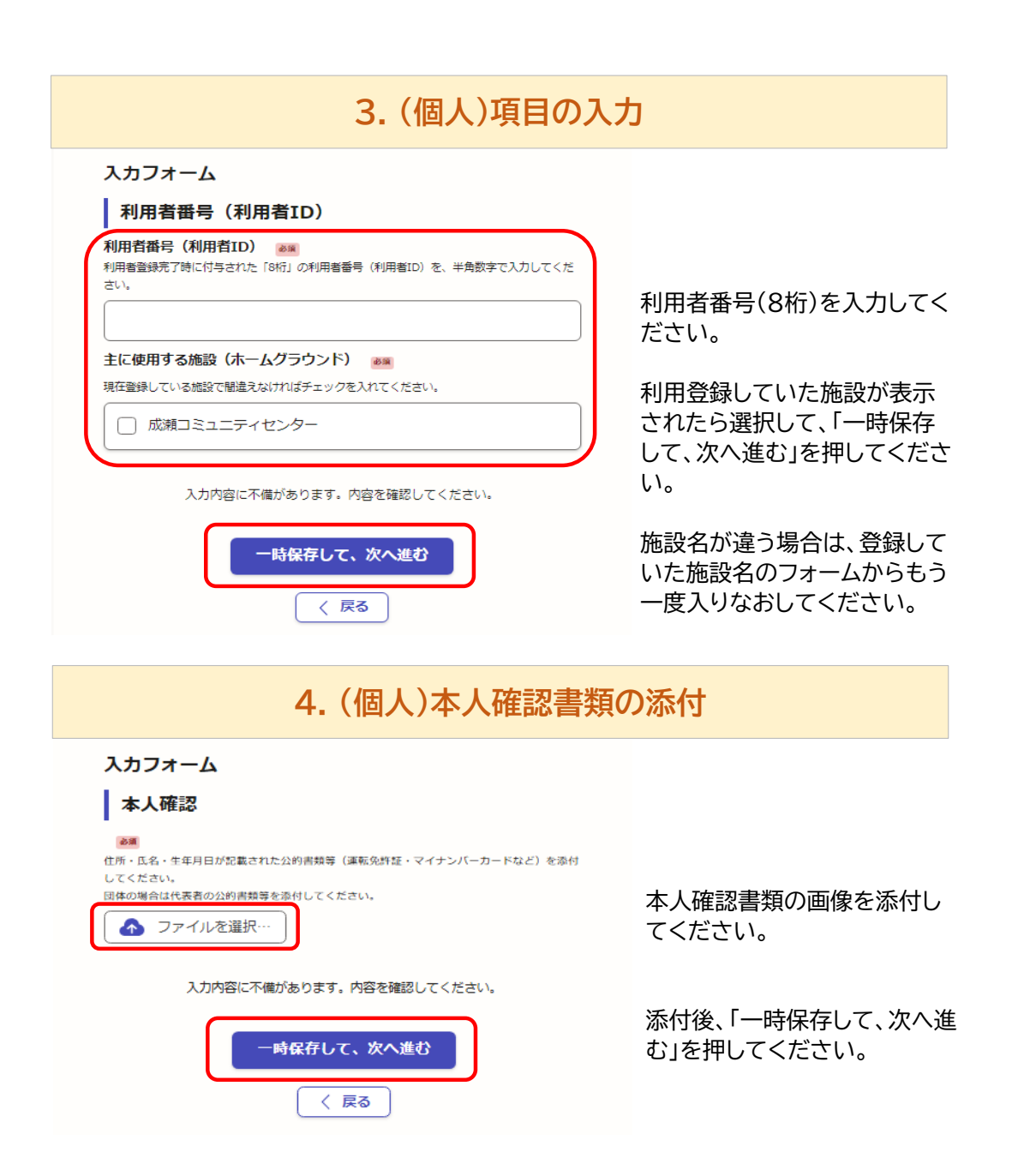

## もなったま \_

| 5. (1回入)入                                                                                                    |                                                                                                    |                                                                                                    |
|----------------------------------------------------------------------------------------------------|----------------------------------------------------------------------------------------------------|----------------------------------------------------------------------------------------------------|
| 申請内容の確認<br>申請者の情報                                                                                                    |                                                                                                    |                                                                                                    |
| 申請者の種別です。                                                                                                    | 編集                                                                                                    |                                                                                                    |
| 名前 2011                                                                                                    | ▲ 編集                                                                                                    |                                                                                                    |
| щ □                                                                                                    | <u>. </u> 799.342                                                                                                    |                                                                                                    |
| メールアドレス ロロスカ                                                                                                    | 🧾 編集                                                                                                    | 入力した内容に誤りがないか                                                                                                    |
| 利用者番号 (利用者ID)                                                                                                    |                                                                                                    | ご確認ください。 誤りがあった場合は、画面右傾の「短集」ざれないます。                                                                                                    |
| 利用者番号(利用者ID) 💩 🕫                                                                                                    |                                                                                                    | の「編集」ボタフを押し、内容を<br>修正してください。                                                                                                    |
| 主に使用する施設(ホームグラウンド) 🛛 💩 🛤                                                                                                    | 🥖 編集                                                                                                    |                                                                                                    |
| 成瀬コミュニティセンター                                                                                                    | 🧾 編集                                                                                                    |                                                                                                    |
| 本人確認                                                                                                    |                                                                                                    |                                                                                                    |
| 8.6                                                                                                    | ▲ 編集                                                                                                    |                                                                                                    |
| · 健康保険証.pdf L3                                                                                                    |                                                                                                    | 間違いがなければ、「この内容                                                                                                    |
| 健康保険証,pdf 【3<br>この内容で申請する                                                                                                    | <u>/</u> /4##                                                                                                    | 間違いがなければ、「この内容<br>申請する」を押してください。                                                                                                    |
| 健康保険証,pdf 13                                                                                                    | <u>₹</u> 194.#                                                                                                    | 間違いがなければ、「この内容<br>申請する」を押してください。                                                                                                    |
| <sup>健康保険証,pdf</sup> [3<br>この内容で申請する<br>6.(個人                                                                                                    | )申請完了                                                                                                    | 間違いがなければ、「この内容<br>申請する」を押してください。                                                                                                    |
| <u>健康保険証,pdf</u> [3]<br>この内容で申請する<br>6.(個人                                                                                                    | ∑ ₩≭<br>)申請完了                                                                                                    | 間違いがなければ、「この内容<br>申請する」を押してください。                                                                                                    |
| 健康保険証,pdf 【3<br>この内容で申請する<br>6.(個人<br>単請が完了しました<br>完了メールを登録頂いたメールアドレスに送信しました。また、単<br>(申請検知) からご確認いただけます                                                                                                    | ∠ 株本 )申請完了                                                                                                    | 間違いがなければ、「この内容<br>申請する」を押してください。                                                                                                    |
| 健康保険証,pdf 【3<br>この内容で申請する<br>6.(個人<br>申請か完了しました<br>定丁メールを登録頂いたメールアドレスに送信しました。また、里<br>(申請詳細) からご確認いただけます。<br>※メールが届かない場合は、迷惑メールフォルダに振り分けられていますので、一度ご確認ください。                                                                                                    | )申請完了 崩内容はこちら 小る可能性があり                                                                                                    | 間違いがなければ、「この内容<br>申請する」を押してください。<br>利用登録の取消申請が完了と<br>ります。                                                                                                    |
| 健康保険証,pdf 13<br>この内容で申請する<br>6.(個人<br>申請が完了しました<br>第了メールを登録頂いたメールアドレスに送信しました。また、里<br>(甲嗜妊娠)」からご確認いただけます。<br>※メールが届かない場合は、迷惑メールフォルダに振り分けられての<br>ますので、一度ご確認ください。                                                                                                    | <ul> <li>          ・ 神東         ・         ・         ・</li></ul>                                                                                                    | 間違いがなければ、「この内容<br>申請する」を押してください。<br>利用登録の取消申請が完了と<br>ります。<br>審査が完了し、IDが取消しされ<br>るまでは 約1週間ほどかかい                                                                                         |
| 健康保険証,pdf 13<br>この内容で申請する<br>6.(個人<br>年請が完了しました。<br>第了メールを登録頂いたメールアドレスに送信しました。また、単<br>(申請建細) からご確認いただけます。<br>※メールが届かない場合は、迷惑メールフォルダに振り分けられていますので、一度ご確認ください。<br>アンケートのお願い<br>オンライン手続きにはどのくらいご満足いただけまし                                                                                                    | <ul> <li>         ・ 株本         ・         ・         ・</li></ul>                                                                                                    | 間違いがなければ、「この内容<br>申請する」を押してください。<br>利用登録の取消申請が完了と<br>ります。<br>審査が完了し、IDが取消しされ<br>るまでは、約1週間ほどかかり<br>す。                                                                                   |
| 健康保険証.pdf [3]<br>この内容で申請する<br>たの内容で申請する<br>たのの内容<br>たのののののののののののののののののののののののののののののののののののの | )申請完了<br>調内容はごちら<br>いる可能性があり                                                                                                    | 間違いがなければ、「この内容<br>申請する」を押してください。<br>利用登録の取消申請が完了と<br>ります。<br>審査が完了し、IDが取消しされ<br>るまでは、約1週間ほどかかり<br>す。<br>また、不明な点があった場合に<br>利用登録していた施設から確認                                               |
| 健康保険証.pdf 13<br>この内容で申請する<br>たの内容で申請する<br>たのわるの中<br>たのわる<br>たの内容で申請する<br>たのわる<br>たのわる<br>たのわる<br>たのわる<br>たのわる<br>たのわる<br>たのわる<br>たのわる<br>たのわる<br>たのわる<br>たのわる<br>たのわる<br>たのわる<br>たのわる<br>たのわる<br>たのわる<br>たのわる<br>たのわる<br>たのわる<br>たのわる<br>たのわる<br>たのし<br>たのの<br>たののたる<br>たのの<br>たのたの<br>たのの<br>たのの<br>たののの<br>たのの<br>た                                                                                                    | <ul> <li>         ・ 神楽         <ul> <li>             ・ 申請完了         </li> <li>             ・ 申請完了         </li> </ul> </li> <li>             は内容はごちら         <ul> <li>             ・ 小る可能性があり         </li> </ul> </li> <li>             レたか?         <ul> <li>             にするための改         </li></ul> </li> </ul> | 間違いがなければ、「この内容<br>申請する」を押してください。<br>利用登録の取消申請が完了と<br>ります。<br>審査が完了し、IDが取消しされ<br>るまでは、約1週間ほどかかり<br>す。<br>また、不明な点があった場合に<br>利用登録していた施設から確<br>のメール、もしくはお電話をさ<br>ていただく場合がありますの<br>ご了承ください。 |
| 健康保険証,pdf [3]<br>この内容で申請する<br>たの内容で申請する<br>たの内容で申請する<br>たの内容で申請する<br>たの内容で申請する<br>たの内容で申請する<br>たの内容で申請する<br>たの内容で申請する<br>たの内容で申請する<br>たの内容で申請する<br>たの内容で申請する<br>たの内容で申請する<br>たの内容で申請する<br>たの内容で申請する<br>たの内容で申請する<br>たの内容で申請する<br>たの内容で申請する<br>たの内容で申請する<br>たの内容で申請する<br>たの内容で申請する<br>たの内容で申請する<br>たの内容で申請する<br>たの内容で申請する<br>たのわるで申請する<br>たの内容で申請する<br>たの内容で申請する<br>たの内容で申請する<br>たの内容で申請する<br>たのわるで申請する<br>たのわるで申請する<br>たのわるで申請する<br>たのわるで申請する<br>たのわるで申請する<br>たのわるで申請する<br>たのわるで申請する<br>たのわるで申請する<br>たのわるで申請する<br>たのわる<br>たのわる<br>たのわる<br>たのわる<br>たのわる<br>たのわる<br>たのわる<br>たのわる<br>たのわる<br>たのわる<br>たのわる<br>たのわる<br>たのわる<br>たのわる<br>たのわる<br>たのわる<br>たのわる<br>たのわる<br>たのわる<br>たのわる<br>たのわる<br>たのわる<br>たのわる<br>たのわる<br>たのわる<br>たのわる<br>たのかられていた。<br>たまで、一度ご確認っただけます。<br>たる<br>たる<br>たる<br>たる<br>たる<br>たる<br>たる<br>たる<br>たる<br>たる                                                 | <ul> <li>         ・ 神業         ・         ・         ・</li></ul>                                                                                                    | 間違いがなければ、「この内容<br>申請する」を押してください。<br>利用登録の取消申請が完了と<br>ります。<br>審査が完了し、IDが取消しされ<br>るまでは、約1週間ほどかかり<br>す。<br>また、不明な点があった場合に<br>利用登録していた施設から確<br>のメール、もしくはお電話をさ<br>ていただく場合がありますの<br>ご了承ください。 |
| 健康保険証.pdf 【3<br>この内容で申請する<br>たの内容で申請する<br>たのわる<br>たのわる<br>たのから<br>たのから<br>たる<br>たる<br>たる<br>たる<br>たる<br>たる<br>たる<br>たる<br>たる<br>たる                                | <ul> <li>         ・ 神業         <ul> <li>             ・)申請完了         </li> <li>             ・             ・</li></ul></li></ul>                                                                                                    | 間違いがなければ、「この内容<br>申請する」を押してください。<br>利用登録の取消申請が完了と<br>ります。<br>審査が完了し、IDが取消しされ<br>るまでは、約1週間ほどかかり<br>す。<br>また、不明な点があった場合は<br>利用登録していた施設から確<br>のメール、もしくはお電話をさ<br>ていただく場合がありますの<br>ご了承ください。 |

| 7. (団体)項目の入力                                                                                                    |                                                                                                    |  |
|----------------------------------------------------------------------------------------------------|----------------------------------------------------------------------------------------------------|--|
| DADJALA   Babaonas   Paraonas   Image and   Image and   Contract and whether the state in the state in the state | 団体名と、その団体の代表者の<br>方の氏名を入力してください。<br>(必須入力)<br>電話番号は携帯、もしくは自て<br>など、日中に連絡の取れる電話<br>番号を入力してください。(任<br>意入力)<br>連絡担当者名の欄には、この可<br>請手続きをしている方のお名<br>前をご記入ください。 |  |
| 一時保存して、次へ進む       く 申請の概要等の確認に戻る       8.(団体)項目の入                                                                                                    | 入力後、「一時保存して、次へ〕<br>む」を押してください。<br>、 <mark>カ</mark>                                                                                                    |  |
| カカフカーム   カリカロ (利用者に) (M) 日本語を読む、 日本語を読むではたまたた 「6村」の利用者番号 (利用者に) を、半角数字で入力してくたた。 中本語を読むにはたまかりのもので、生命数字で入力してくたた。 日本語を見ている施設で簡違えなければチェックを入れてくたさい、 日本語を見ている施設で簡違えなければチェックを入れてくたさい、 日本語を見ている施設で簡違えなければチェックを入れてくたさい、 日本語を見ている施設で簡違えなければチェックを入れてくたさい、 日本語を見ている施設で簡違えなければチェックを入れてくたさい、 日本語を見ている施設で簡違えなければチェックを入れてくたさい。 日本語を見ている施設で簡違えなければチェックを入れてくたさい。 日本語を見ている施設で簡違えなければチェックを入れてくたさい。 日本語を見ている施設で簡違えなければチェックを入れてくたさい。 日本語を見ている施設で簡違えなければチェックを入れてくたさい。 日本語を見ている施設で簡違えなければチェックを入れてくたさい。 日本語を見ている施設で簡違えなければチェックを入れてくたさい。 日本語を見ている施設で簡違えなければチェックを入れてくたさい。 日本語を見ている施設であればいます。 日本語を見ている施設で簡違えなければチェックを入れてくたさい。 日本語を見ている施設で簡違えなければチェックを入れてくたさい。 日本語を見ている施設で簡違えなければチェックを入れてくたさい。 日本語を見ている施設で簡違えなければチェックを入れてくたさい。 日本語を見ている施設で簡違えなければチェックを入れてくたさい。 日本語を見ている施設で簡違えなければチェックを入れてくたさい。 日本語を見ている施設で簡違えなければチェックを入れてくたさい。 日本語を見ている施設で簡違えなければチェックを入れてくたさい。 日本語を見ている施設で簡違えなければチェックを入れてくたさい。 日本語を見ている施設で簡違えなければチェックを入れてくたさい。 日本語を見ている施設であれていたさい。 日本語を見ている  日本語を見ていたさい。 日本語を見ていたさい。 </td <td>利用者番号(8桁)を入力してく<br/>ださい。<br/>利用登録していた施設が表示<br/>されたら選択して、「一時保存<br/>して、次へ進む」を押してくださ<br/>い。<br/>施設名が違う場合は、登録して<br/>いた施設のフォームからもう一<br/>度入りなおしてください</td>                                                                                                    | 利用者番号(8桁)を入力してく<br>ださい。<br>利用登録していた施設が表示<br>されたら選択して、「一時保存<br>して、次へ進む」を押してくださ<br>い。<br>施設名が違う場合は、登録して<br>いた施設のフォームからもう一<br>度入りなおしてください                    |  |

| 9. (団体)項目の入力                                                     |  |  |
|------------------------------------------------------------------|--|--|
|                                                                  |  |  |
| 団体の代表者の情報を入力して<br>ください。                                          |  |  |
| 電話番号は携帯、もしくは自宅<br>など、日中に連絡の取れる電話<br>番号を入力してください。                 |  |  |
| 郵便番号をハイフンなしで入力<br>後、「郵便番号から住所を入力」<br>を押すと、住所が町名まで自動<br>的に反映されます。 |  |  |
| 入力後、「一時保存して、次へ進<br>む」を押してください。                                   |  |  |
| 類の添付                                                             |  |  |
|                                                                  |  |  |
| 代表者の本人確認書類の画像を<br>添付してください。                                      |  |  |
| 添付後、「一時保存して、次へ進<br>む」を押してください。                                   |  |  |
|                                                                  |  |  |

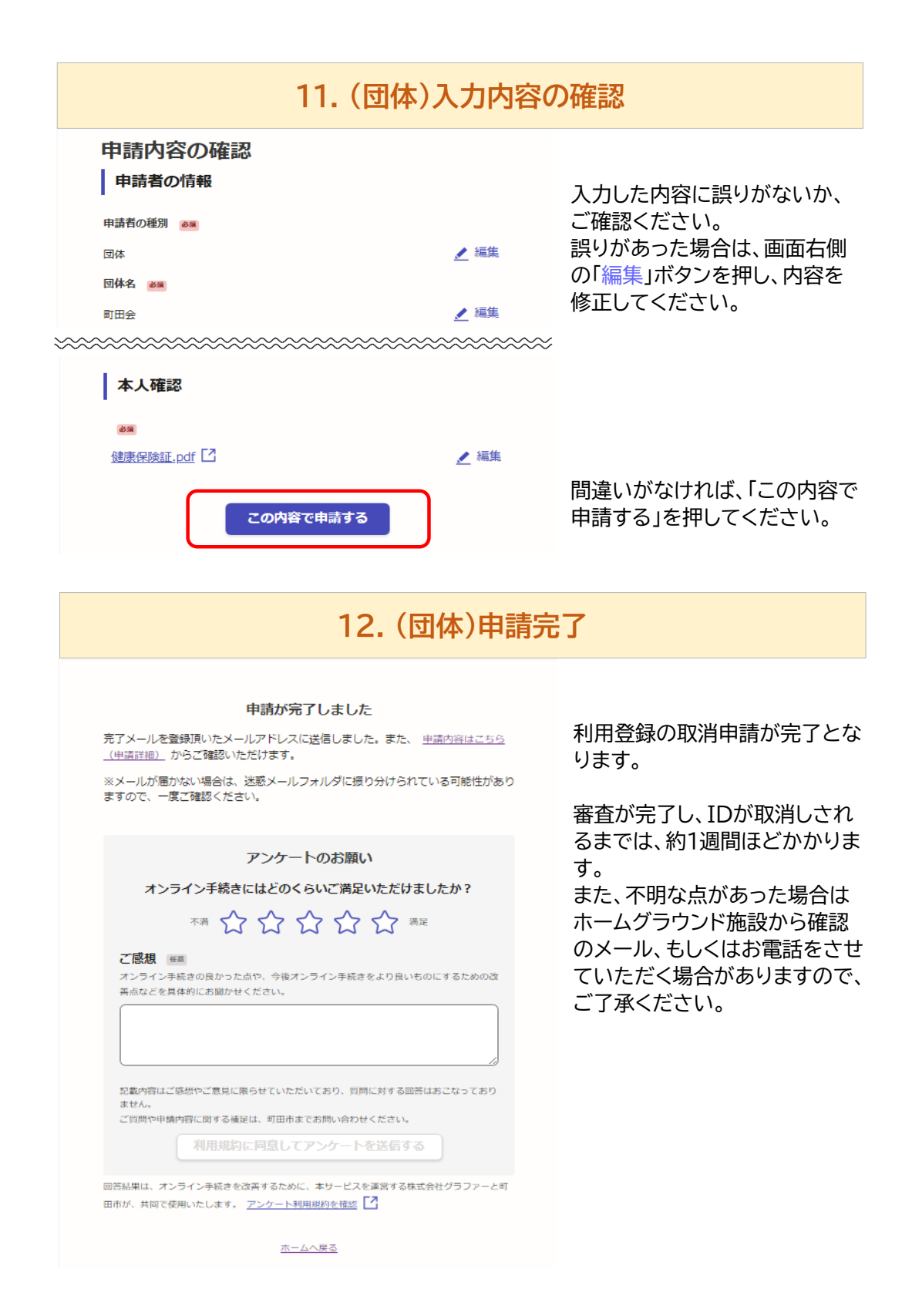